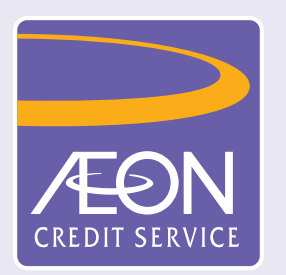

## How to apply loan in "AEON HK" Mobile App?

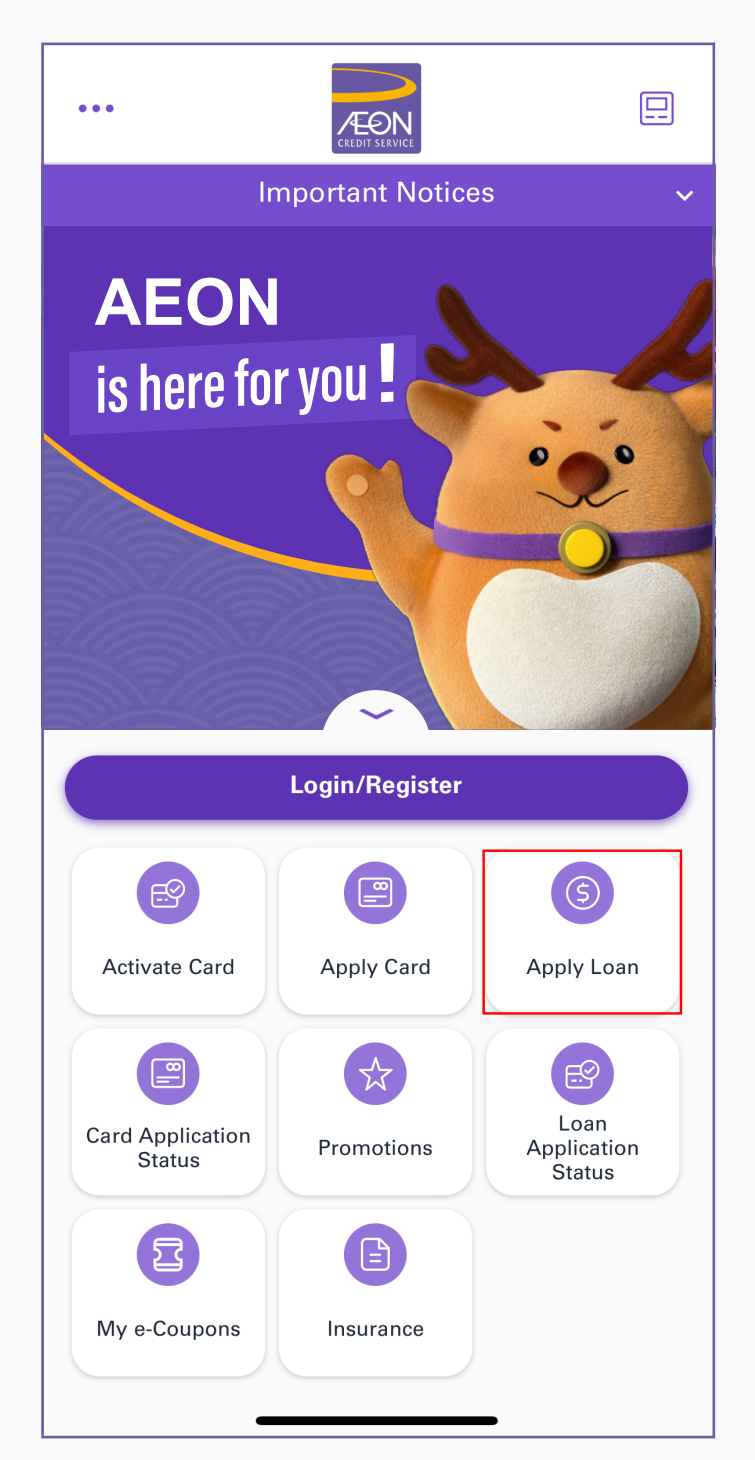

1. Open the App and tap "Apply Loan" from the menu

| <                                                                                        | Apply                                                                                                    | Loan                                                                                                  | >                                                                                | < |
|------------------------------------------------------------------------------------------|----------------------------------------------------------------------------------------------------|----------------------------------------------------------------------------------------------------|----------------------------------------------------------------------------------|---|
| Mobile N                                                                                 | lumber Veri                                                                                                    | fication                                                                                              |                                                                                  |   |
| Please fill-i                                                                            | n below informa                                                                                                    | ation                                                                                                 |                                                                                  |   |
| Nickname*                                                                                |                                                                                                    |                                                                                                    |                                                                                  |   |
| XXX                                                                                      |                                                                                                    | MR                                                                                                    | ~                                                                                |   |
| Mobile Num                                                                               | per*                                                                                                    |                                                                                                    |                                                                                  |   |
| 9123456                                                                                  | 7                                                                                                    |                                                                                                    |                                                                                  |   |
| Email Addres                                                                             | SS*                                                                                                    |                                                                                                    |                                                                                  |   |
| XXX@X                                                                                    | XX.XXX                                                                                                    |                                                                                                    |                                                                                  |   |
| AEON may<br>application<br>the informa<br>AEON will<br>data in acc<br><u>relating to</u> | contact you to<br>(including inco<br>ation you provid<br>collect, process<br>ordance with th<br><u>the Personal Da</u> | follow up on t<br>mplete applica<br>led.<br>and use your<br>e " <u>Notice to C</u><br>ta (Privacy) Or | his loan<br>ation) by<br>personal<br><del>customers</del><br>r <u>dinance</u> ". |   |
|                                                                                          | Ne                                                                                                    | xt                                                                                                    |                                                                                  |   |
| . Fill in p<br>"Next"                                                                    | ersonal info                                                                                                    | ormation a                                                                                            | and tap                                                                          |   |

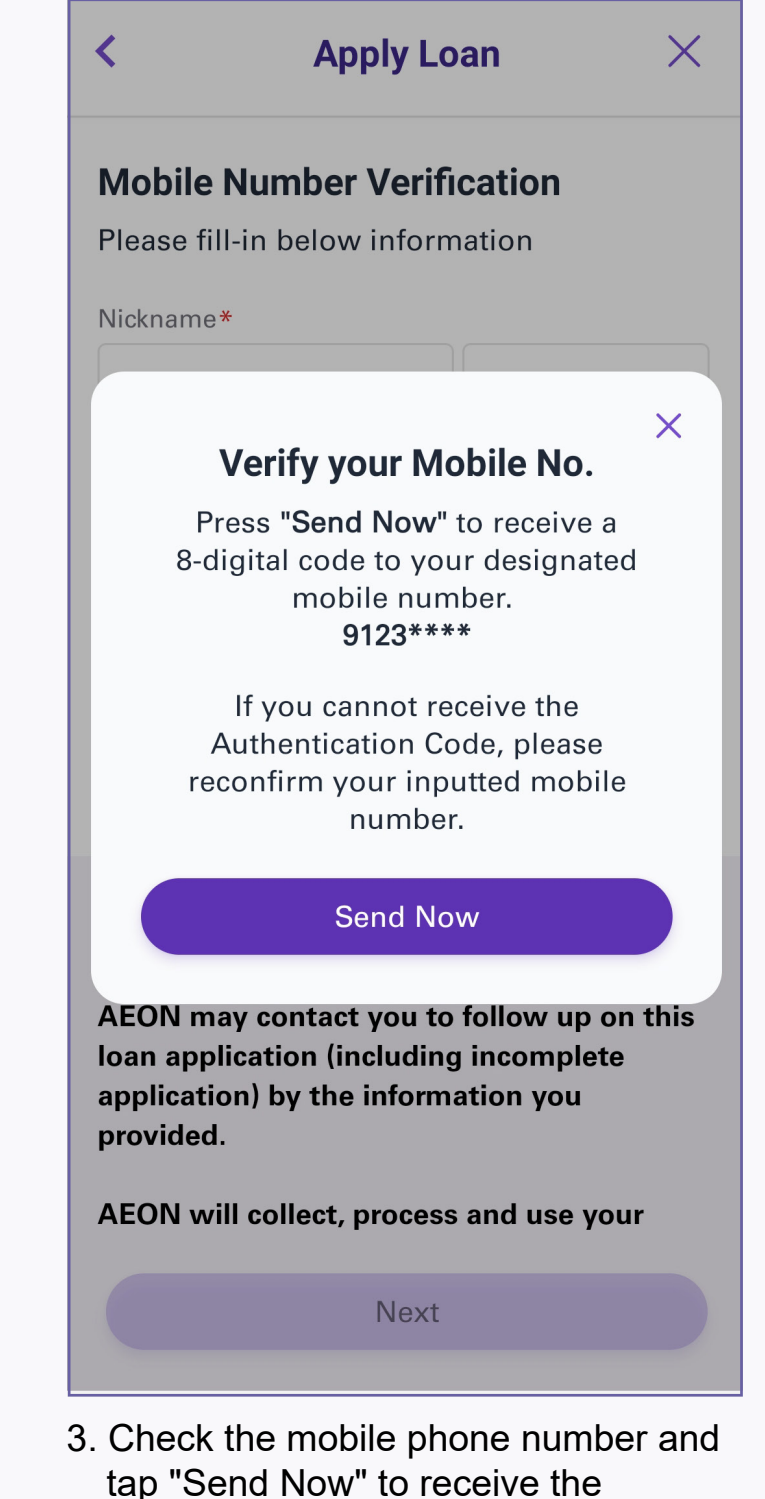

| <           | Apply         | / Loan    | × |
|-------------|---------------|-----------|---|
| Please fill | l-in below in | formation |   |
|             |               |           |   |
| Nickname*   | ÷             |           |   |

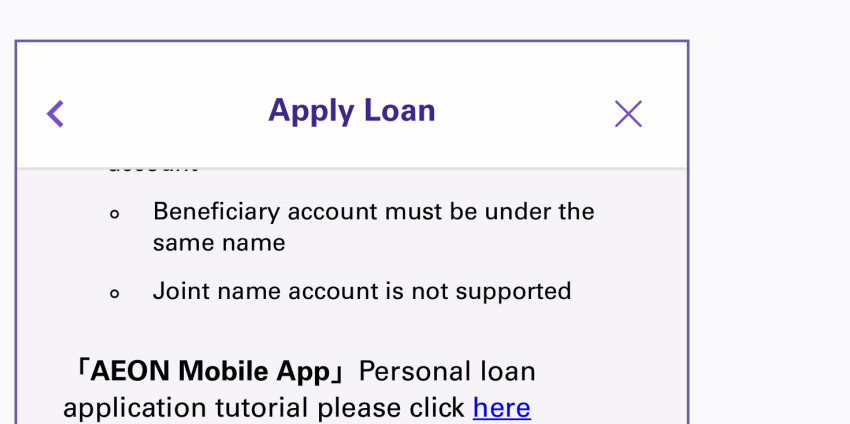

| <  | Apply Loan $	imes$                                                                                                    |
|----|----------------------------------------------------------------------------------------------------|
|    | images, videos recordings, footage or other files or<br>documents, provided by me or by AEON Credit<br>Service (Asia) Co., Ltd. and match against each |
|    | other; and                                                                                                    |
| b. | access all or part of my consumer credit data                                                                                                    |
|    | including personal data (including but not limited                                                                                                    |
|    | to name, date of birth, HKID number, credit data)                                                                                                    |

authentication code via SMS

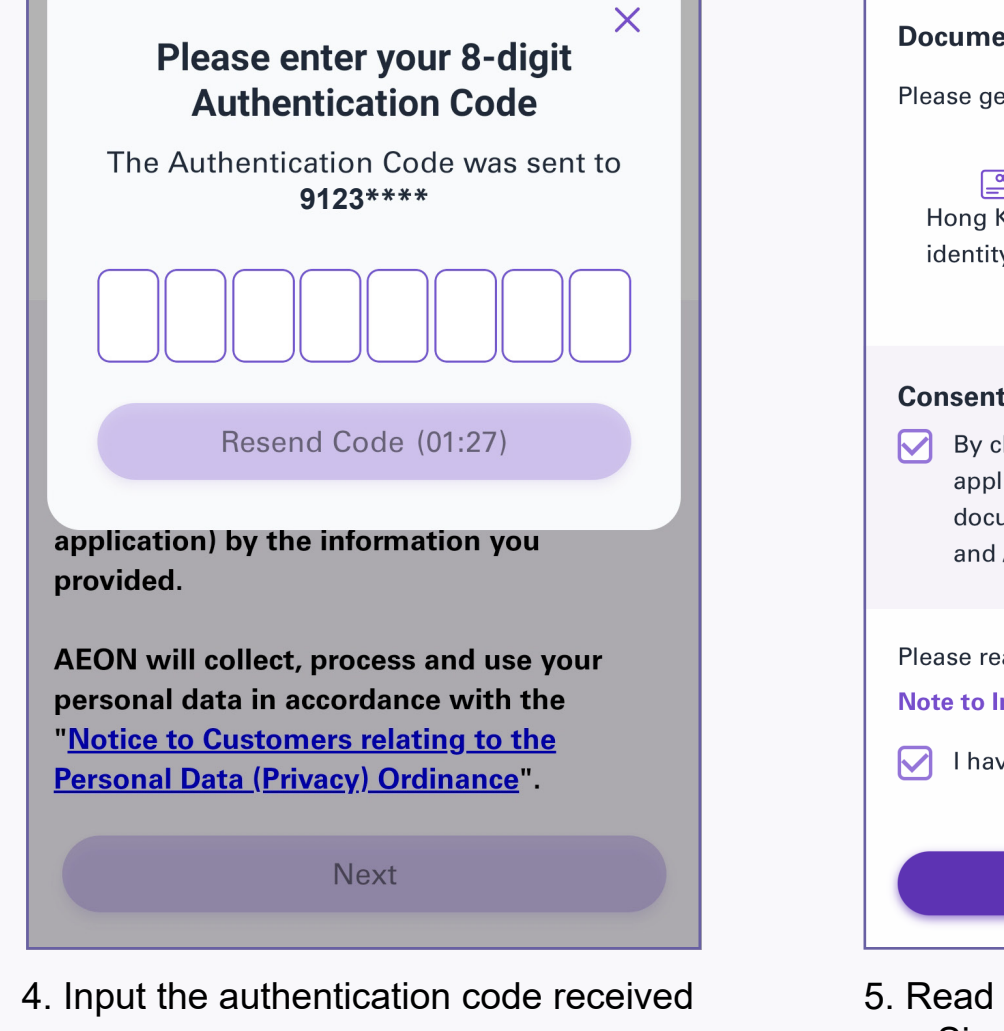

| rioude getroday y                                                 | our                                                                        |                                                                |
|-------------------------------------------------------------------|----------------------------------------------------------------------------|----------------------------------------------------------------|
| Hong Kong<br>identity card                                        | Proof of<br>Address                                                        | (§) (<br>Proof of<br>Income/Tax<br>Demand Note                 |
| Consent of e-Sig<br>By checking the applications, of documents re | <b>gnature</b><br>he box, I hereby<br>declarations and<br>quired to be cor | consent to have all<br>l any other<br>npleted, signed<br>Illy. |
| and / or subm                                                     |                                                                            | ,.                                                             |
| Please read carefu Note to Intending I have read it               | lly<br>Borrowers                                                           | ,.                                                             |

5. Read "Application Flow", "Consent of e-Signature", "Note to Intending Borrowers", and then tap "Next"

**Apply Loan** 

<

X

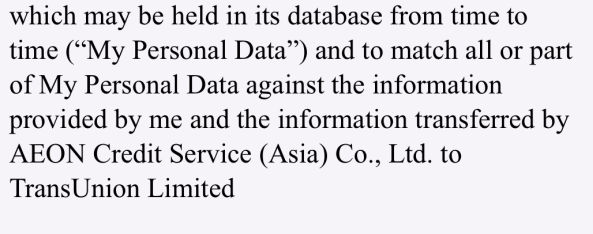

for the purpose of verifying my identity, documents or any information as part of assessment of my credit and related risks in relation to my Loan Application and thereafter to process, use and transfer the result of such verification and/ or any data arising therefrom to AEON Credit Service (Asia) Co., Ltd. I further acknowledge and agree that the access and use of all information provided by me and My Personal Data by TransUnion Limited in the manner described above and such access and use shall not be made the basis for any complaint, claim, suit, demand or cause of action or other proceedings against TransUnion Limited and/ or AEON Credit Service (Asia) Co., Ltd. by me.

| I agreed the above Terms of use |
|---------------------------------|
| Next                            |

6. Read "Terms of Use" and tap "Next"

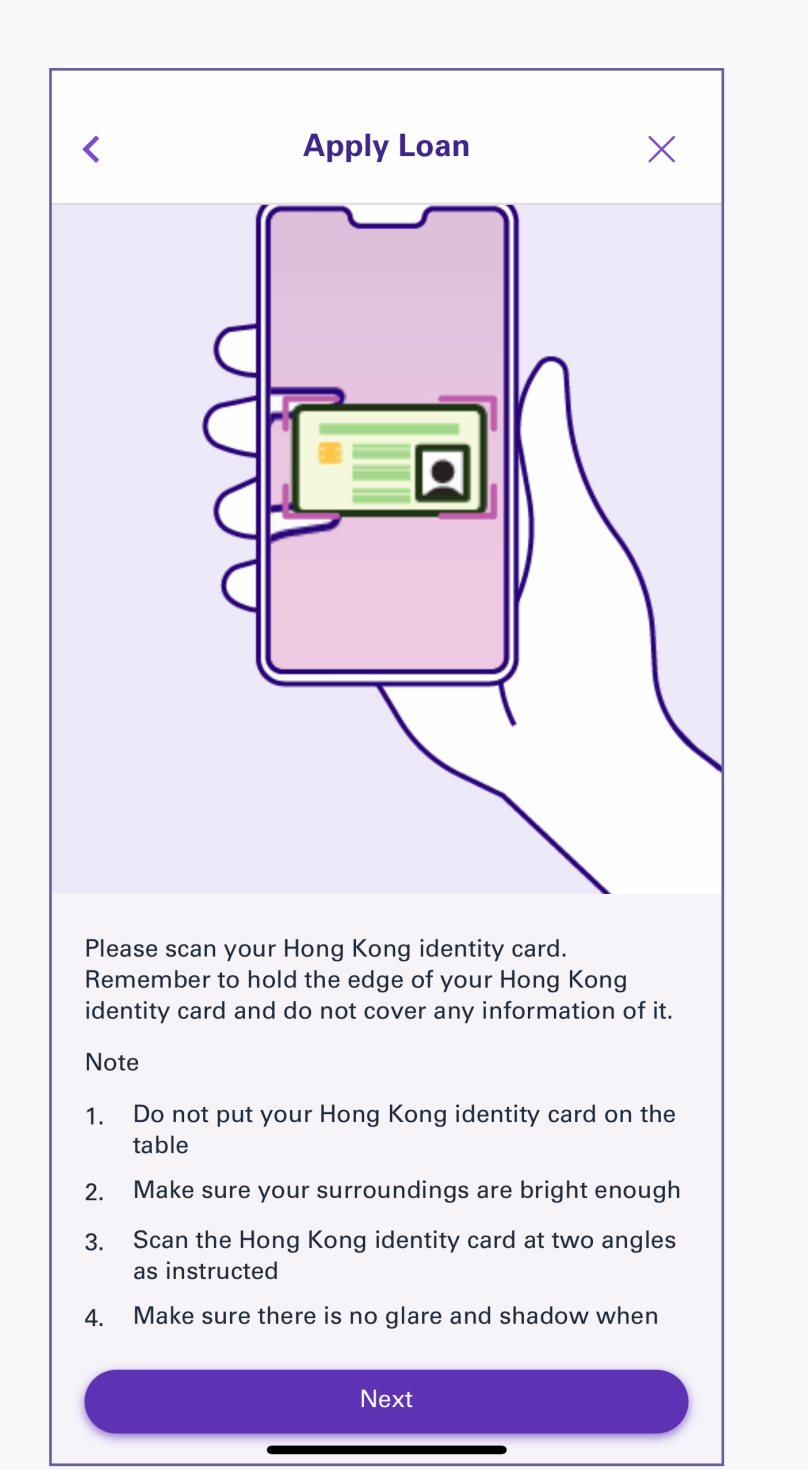

7. Tap "Next" to scan your HKID

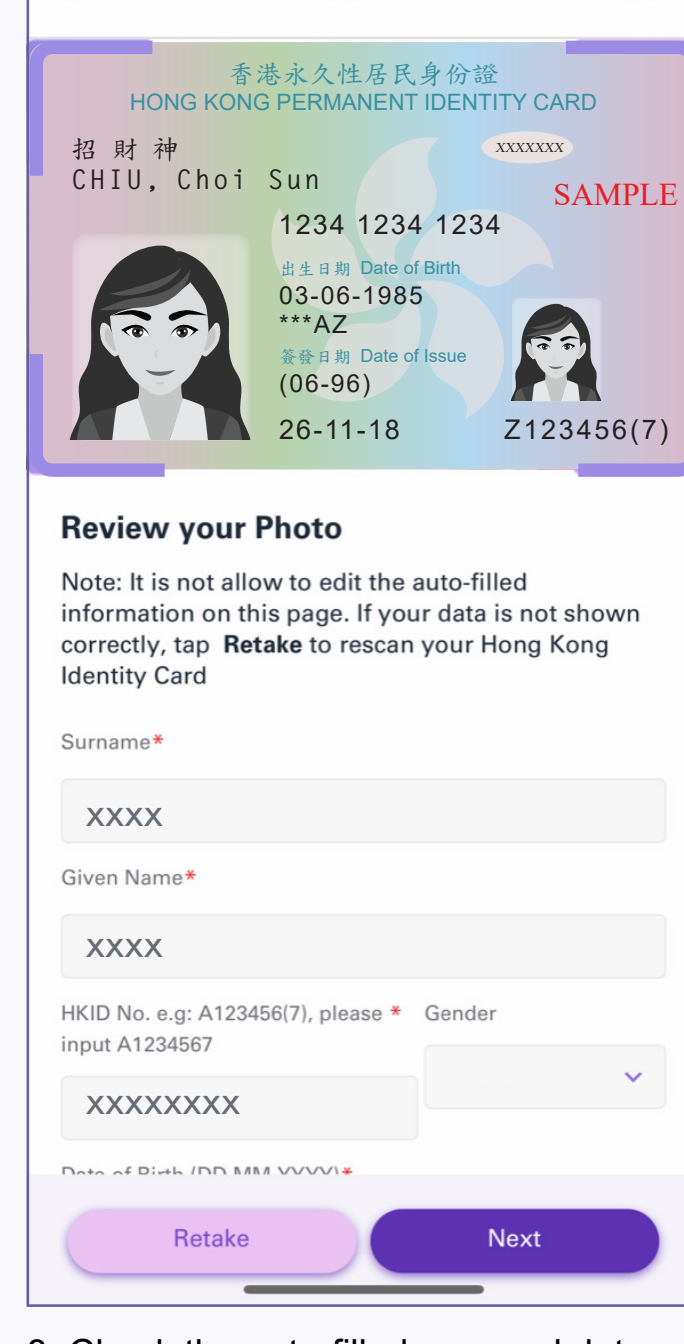

8. Check the auto-filled personal data, and tap "Next". If the data is inaccurate, tap "Retake" to rescan the

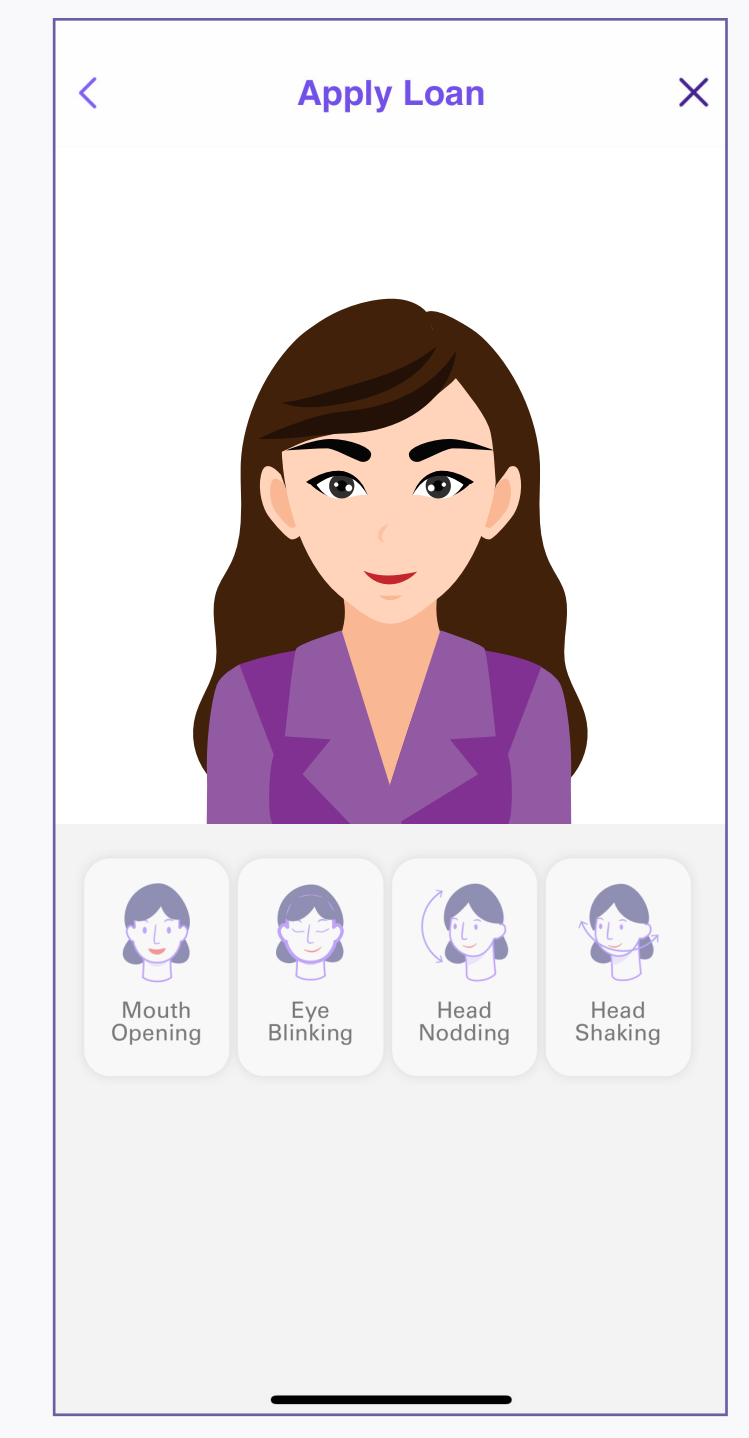

9. Face to the camera and take selfie

| Apply Loar                                                                                                    | n ×                                                                                                    |
|----------------------------------------------------------------------------------------------------|----------------------------------------------------------------------------------------------------|
| Amount Desired                                                                                                    | HKD 0                                                                                                    |
| Θ                                                                                                    | Ð                                                                                                    |
| Repayment Period<br>- Please select -                                                                                                    | ~                                                                                                    |
| Remarks                                                                                                    |                                                                                                    |
| <ul> <li>The monthly flat rate of the G<br/>Rate is, in general, 1.46% (An<br/>Rate: 35.68%), and is not hig<br/>(Annual Percentage Rate: 42)</li> </ul>                                                                                                    | Original Interest<br>nnual Percentage<br>Jher than 1.72%<br>2.78%).                                                                                                    |
| AEON will consider and mak<br>applicants' TU credit reports<br>document. The applicants' c<br>financial status will have bea<br>the final approval result and<br>(including but not limited to<br>interest rate and tenor). Hen<br>interest rate, tenor and/ or of<br>loan we may approve may n<br>requested by the applicant in<br>application forms. | ke reference to the<br>s and application<br>redit records and<br>aring and effect on<br>loan terms<br>loan amount,<br>ce, the loan amount,<br>ther aspects of any<br>not be the same as<br>n their submitted |

10. Input "Amount Desired" and "Repayment Period" and tap "Next"

Next

| < Appl               | y Loan $	imes$      |
|----------------------|---------------------|
| -0                   | 00                  |
|                      |                     |
| Residential Informat | ion                 |
| Address Search       |                     |
| - Please select -    | Q                   |
| Flat Type            | Flat                |
| - Please select - 🗸  |                     |
| Floor                | Floor Type          |
|                      | - Please select - 🗸 |
| Block Type           | Block               |
| - Please select - 🗸  |                     |
| Building             |                     |
|                      |                     |
| Estate               |                     |
|                      |                     |
| Street               |                     |
|                      |                     |
| District*            |                     |

11. Fill in personal information and tap "Next"

| <                            | Apply Loa  | n  | ×   |
|------------------------------|------------|----|-----|
| <b>•</b>                     | 0          | -0 | -0- |
| Occupation<br>Working Status | *          |    |     |
| Employed                     |            |    | ~   |
|                              |            |    |     |
| Company Ir                   | oformation |    |     |
| Name of Comp                 | any*       |    |     |
|                              |            |    |     |
| Occupation*                  |            |    |     |
|                              |            |    | ~   |
| Position*                    |            |    |     |
|                              |            |    | ~   |
| Monthly Income               | e <b>*</b> |    |     |
|                              |            |    |     |
| Office Tel No.               |            |    |     |
|                              |            |    |     |
| Year(s) of Sei               | rvice      |    |     |
|                              | -          |    |     |

12. Fill in occupational information and tap "Next"

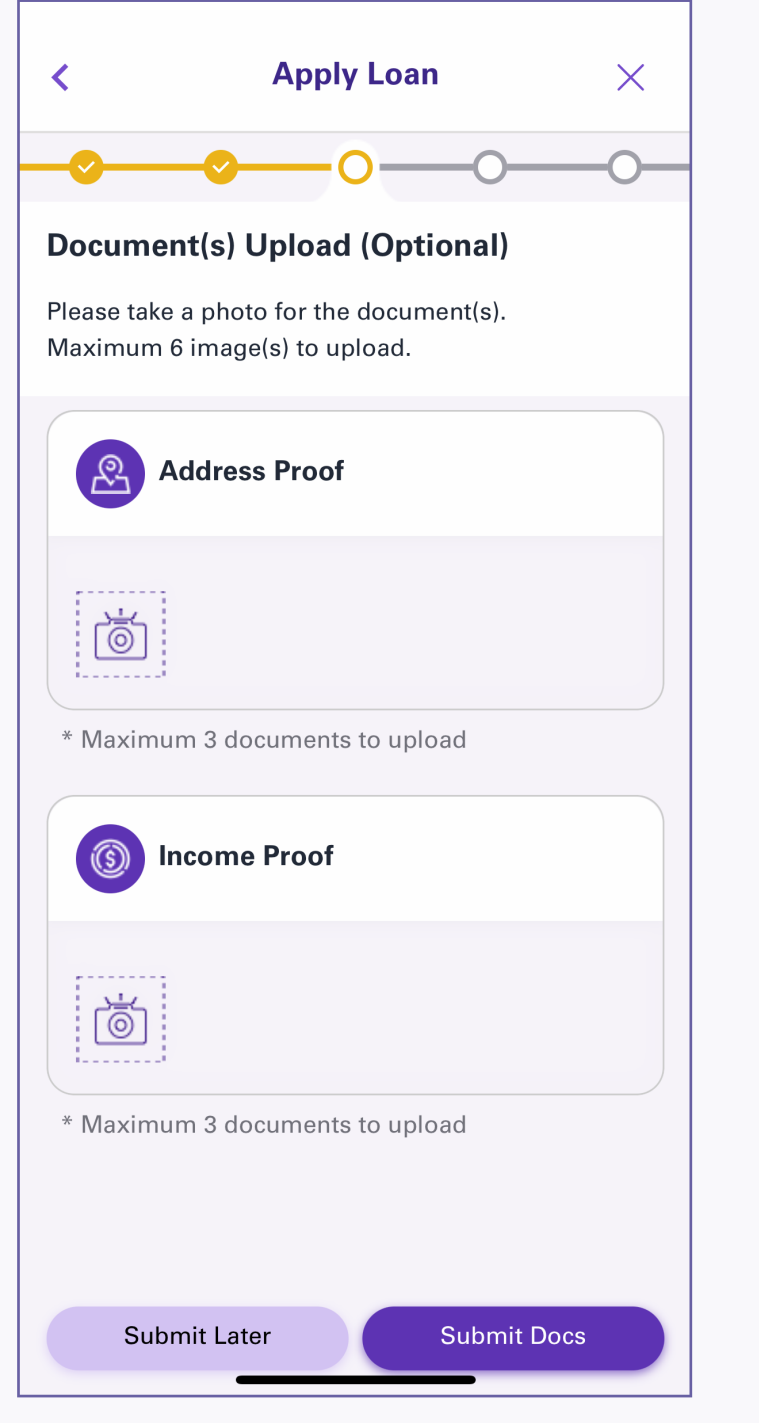

| <                 |                                                                                                    | Apply                                                                                 | _oan                                                                           |                                                                   | ×             |
|-------------------|----------------------------------------------------------------------------------------------------|---------------------------------------------------------------------------------------|--------------------------------------------------------------------------------|-------------------------------------------------------------------|---------------|
| ?                 | <b>~</b>                                                                                             |                                                                                       |                                                                                | 0—                                                                | -0-           |
| Ot                | her Informa                                                                                          | ation                                                                                 |                                                                                |                                                                   |               |
| Th                | ird Party In                                                                                         | volveme                                                                               | ent                                                                            |                                                                   |               |
| Hav<br>any<br>app | ve you entered<br>third party in<br>plication? *                                                     | into or sig<br>relation to                                                            | ned any the loan                                                               | agreeme<br>under th                                               | nt with<br>is |
|                   | Yes                                                                                                  |                                                                                       | 🗌 No                                                                           |                                                                   |               |
| 1.                | Third party m<br>corporate (otl<br>agent or an a<br>if you have en<br>agreement w<br>solicitors inst | hay include<br>her than yo<br>dviser. Thi<br>ntered into<br>ith it and d<br>ructed by | any indiv<br>ou or us),<br>rd party i<br>or signed<br>oes not in<br>you solely | vidual/<br>such as a<br>s relevan<br>d any<br>nclude<br>y for the | an<br>t only  |

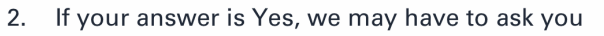

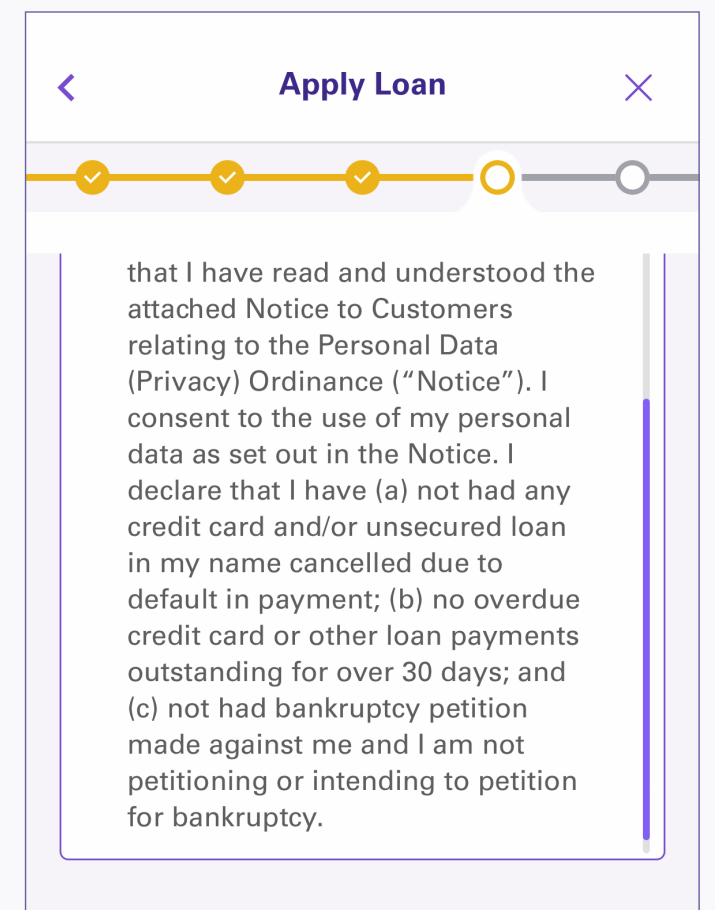

13. Take photos to upload documents and tap "Submit Docs"

| for, among others, the particulars of that third<br>party and copy of the agreement(s) you made<br>with it. |
|----------------------------------------------------------------------------------------------------|
| Relationship with director / Employee of AEON                                                               |
| Are you a relative/ spouse of any director/ employee of AEON/ subsidiary?                                   |
| Yes No                                                                                                    |
| _ Lwill notify AEON promptly in writing if L become a                                                       |
| 4. Read "Third Party Involvement",                                                                          |

14. Read "Third Party Involvement", "Relationship with director/employee of AEON", "Direct Marketing" and "Terms and Condition"

15. Read & Agree those Agreement and Ordinances, and then tap "Next"

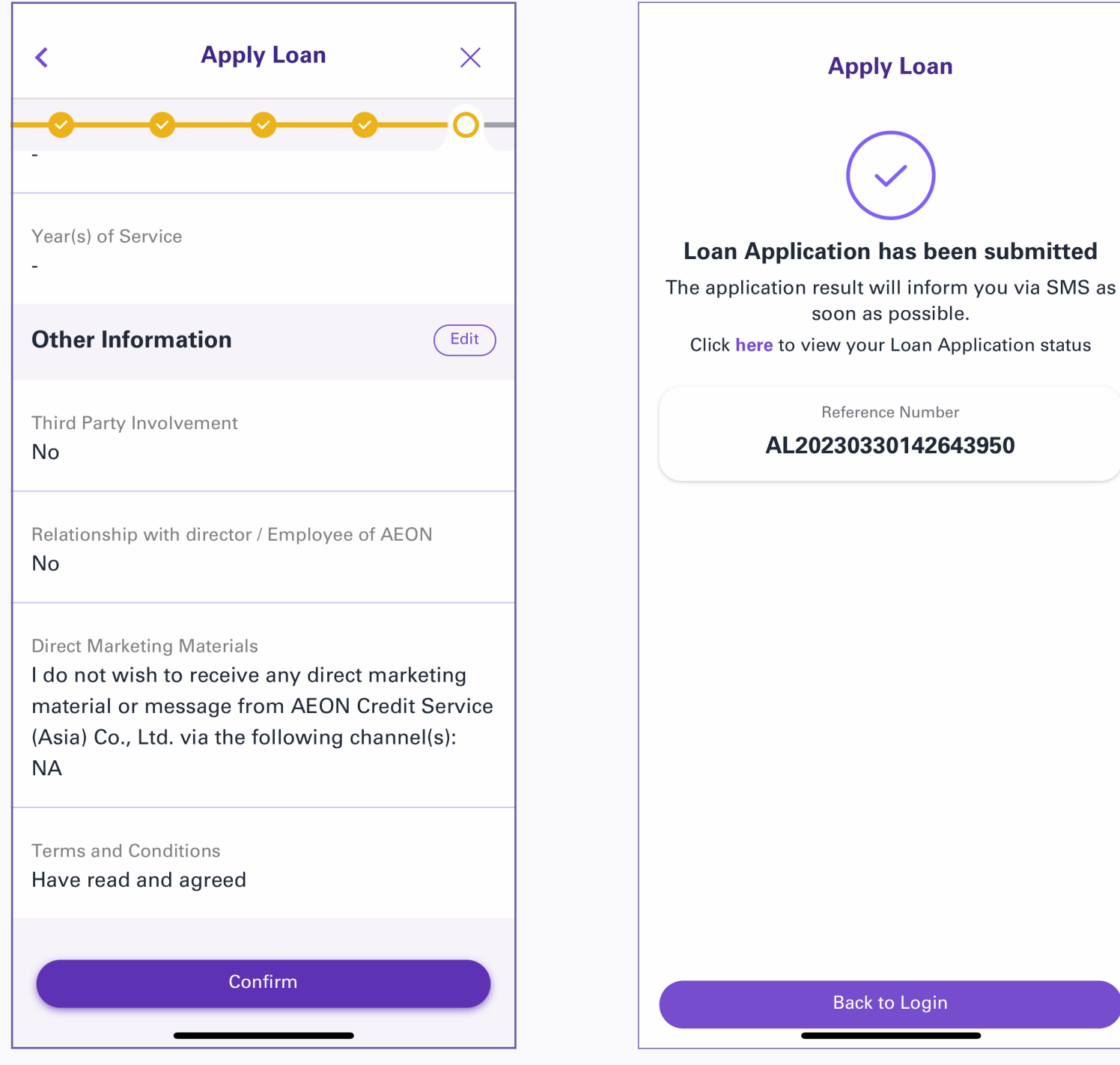

- 16. Preview and check the information, and tap "Confirm". If you need to change the information, tap "Edit" to edit information in related page
- 17. Application completed